## Verified by Visa 在线支付使用说明

如果您在有 Verified by Visa 的商户页面进行网上支付,您可通过**手机短信接收一次 性密码**完成在线支付或您有工行的**网上银行和电子密码器**,通过电子密码器获得 您的一次性密码以完成在线支付。

- 一、 手机短信接收一次性密码
- 如果您是<u>首次</u>在有 Verified by Visa 的商户页面,通过手机短信接收一次性 密码,您需先开通网上安全支付功能,操作如下:
  - (1)选择开户证件类型(身份证/护照),输入开户证件号及信用卡背面的 CVV2 码(见下图一),点击"继续 Continue"后;
  - (2) 跳转到下图二,输入您在我行预留的手机号码,点击"获取 SMS 验证码(Get a SMS Verification code)",将您手机收到的一次性验证码,输入到我行安全支付页面"SMS Verification code"区域进行身份认证,点击"继续 Continue",通过后,即可开通网上安全支付功能并完成该笔支付。

图一:

| ICBC                                                                                   | 中国工商银行                                             | Verified by<br>VISA |  |
|----------------------------------------------------------------------------------------|----------------------------------------------------|---------------------|--|
| 10000                                                                                  |                                                    | VISA IN IT          |  |
| Register ICBC C                                                                        | ard Service [VISA Ve                               | rification]         |  |
| me Password]<br>Please enter the f                                                     | ollowing information.                              | They will not be    |  |
| me Password]<br>Please enter the fe<br>ansferred to mercha<br>Card number              | ollowing information.<br>ints.<br>481***           | They will not be    |  |
| me Password] Please enter the fi<br>ansferred to mercha<br>Card number D Type          | ollowing information.<br>ints.<br>481***<br>Choose | They will not be    |  |
| me Password] Please enter the fe<br>ansferred to mercha<br>Card number D Type D number | ollowing information.<br>481***<br>Choose          | They will not be    |  |

图二:

| ICBC(                        | 1900年日本商業1        | Verified by<br>VISA       |         |
|------------------------------|-------------------|---------------------------|---------|
| Mobile Phone No              |                   |                           | •       |
|                              | 2                 | let a SMS verification of | ode     |
| SMS verification             | code              |                           | -       |
|                              | t and register SM | S verification service to | complet |
| Please subm<br>your transact | ion               |                           |         |

2、此后,您再进行网上安全支付,通过手机短信接收一次性密码时,可直接点击"Get Dynamic Password"触发发送动态验证码到预留手机号。您在收到短信后,在我行安全支付页面输入短信中的动态验证码在"Dynamic password"中进行身份认证,通过后即可完成该笔网上支付交易。

| IC             | BC <mark>窗中国</mark>      | 工商银行              | Verified by<br>VISA                 |
|----------------|--------------------------|-------------------|-------------------------------------|
|                |                          |                   | VISA BY LE                          |
| Please s       | submit your V<br>Merchar | erified by Visa p | assword                             |
|                | Amount                   | SGD13.5           | 10                                  |
|                | Date:                    | 12/28/201         | 15                                  |
|                | Card nu                  | mber: 481*****    |                                     |
| SMS PAS        | SWORD                    | PASSWORD TO       | OKEN                                |
| Mobile Phon    | e No.:                   | ****36 -0         |                                     |
| Dynamic pas    | ssword:                  | Ont Dumannia      | Decouverd                           |
| Vaux OMO D     | Chie 117051              | Get Dynamic       | Password                            |
| not receive th | ne SMS Code              | within 46 secor   | ase re-acquire if you could<br>nds. |
|                | Cube                     | Conce             | hala                                |

二、 电子密码器获取一次性密码

1、网上银行和电子密码器申请可至我行各支行办理。

2、申请网银后,您可通过柜面或自助将信用卡下挂至网银下,操作步骤为:

(1) 在 My A/C 下级菜单中的 Manage Registration A/C 中查看 Registration A/C List 中是否有信用卡帐号。

(2) 若没有,可通过 Add Registration A/C 自助添加信用卡账户。成功下挂信用卡账户后方可通过 Verified by Visa 支付。

|                                                                                                    | 工时政                    |                                                                                                    |                                                                                                    |                                                                                 |                                                                                                    |                          |                                                                  | (d) 🛪 ———                    |                     |
|----------------------------------------------------------------------------------------------------|------------------------|----------------------------------------------------------------------------------------------------|----------------------------------------------------------------------------------------------------|---------------------------------------------------------------------------------|----------------------------------------------------------------------------------------------------|--------------------------|------------------------------------------------------------------|------------------------------|---------------------|
| Welcome:                                                                                                    |                        | System Announcement:                                                                                                    |                                                                                                    |                                                                                 | Welcome to logon ICBO                                                                                                    | C Persoi                 |                                                                  |                              | C                   |
| Welcome Page My A/C                                                                                                    | Transfer - Re          | eqistration A/C External Transfer (                                                                                                    | Outward Remittance Fi                                                                                                    | xed Deposit Online                                                              | FX Customer Service                                                                                                    | Credit Card Service      | Online precious metal                                            | ICBC Messenging              |                     |
| My A/C                                                                                                    | ^                      | > My A/C > Manage Registrati                                                                                                    | ion A/C > Add Registration                                                                                                    | A/C                                                                             |                                                                                                    |                          |                                                                  |                              |                     |
| <ul> <li>Manage Registration A/C</li> </ul>                                                                                                    |                        | Add Registration A/C                                                                                                    |                                                                                                    |                                                                                 |                                                                                                    |                          |                                                                  | >>                           | Heln                |
| - Registration A/C List                                                                                                    |                        | Details of A/C to be added                                                                                                    |                                                                                                    |                                                                                 |                                                                                                    |                          |                                                                  |                              | ricip               |
| Alias Maintenance                                                                                                    |                        |                                                                                                    | New Card No.:                                                                                                    | >C                                                                              | ard No. registered under In                                                                                                    | ternet Banking           |                                                                  |                              |                     |
| Add Registration A/C                                                                                                    |                        |                                                                                                    | O New A/C No.:                                                                                                    | >A                                                                              | C No. registered under Inte                                                                                                    | ernet Banking            |                                                                  |                              |                     |
| <ul> <li>Delete Registration A/C</li> </ul>                                                                                                    |                        | Ente                                                                                                    | er Verification Code:                                                                                                    | 4puy                                                                            | Refresh verification code                                                                                                    |                          |                                                                  |                              |                     |
| + Check Accounts                                                                                                    |                        |                                                                                                    |                                                                                                    |                                                                                 | Check A/C Details                                                                                                    |                          |                                                                  |                              |                     |
| Statement Agreement                                                                                                    |                        |                                                                                                    |                                                                                                    |                                                                                 |                                                                                                    |                          |                                                                  |                              |                     |
| + Statement Agreement                                                                                                    |                        |                                                                                                    |                                                                                                    |                                                                                 |                                                                                                    |                          |                                                                  |                              |                     |
| + Report of Loss (Online)                                                                                                    | •                      | Transaction Tips                                                                                                    |                                                                                                    |                                                                                 |                                                                                                    |                          |                                                                  |                              |                     |
| Balance Adjustment<br>Agreement                                                                                                    |                        | 1. Enter the                                                                                                    | Card No. or A/C No. you v                                                                                                    | vant to add in the field "                                                      | New Card/Account No";                                                                                                    |                          |                                                                  |                              |                     |
|                                                                                                    |                        | 2. Click "Chi<br>accounts wh                                                                                                    | eck A/C", select newly add                                                                                                    | ed sub-A/C and comple                                                           | te the registration of accou                                                                                                    | nt yourself. "Check A/C" | only allow you to check reg                                      | gistration account and       |                     |
|                                                                                                    |                        | 3. Authentic                                                                                                    | ate your identity ( USB-Shi                                                                                                    | eld Customers only) an                                                          | d finish the registration.                                                                                                    |                          |                                                                  |                              |                     |
|                                                                                                    |                        | Note: This fi                                                                                                    | unction is for USB-Shield C                                                                                                    | sustomers only.                                                                 |                                                                                                    |                          |                                                                  |                              |                     |
|                                                                                                    |                        |                                                                                                    |                                                                                                    |                                                                                 |                                                                                                    |                          |                                                                  |                              |                     |
|                                                                                                    |                        |                                                                                                    |                                                                                                    |                                                                                 |                                                                                                    |                          |                                                                  |                              |                     |
|                                                                                                    |                        |                                                                                                    |                                                                                                    |                                                                                 |                                                                                                    |                          |                                                                  |                              |                     |
|                                                                                                    |                        |                                                                                                    |                                                                                                    |                                                                                 |                                                                                                    |                          |                                                                  |                              |                     |
|                                                                                                    | ~                      |                                                                                                    |                                                                                                    |                                                                                 |                                                                                                    |                          |                                                                  |                              |                     |
|                                                                                                    |                        |                                                                                                    |                                                                                                    |                                                                                 |                                                                                                    |                          |                                                                  |                              |                     |
|                                                                                                    |                        |                                                                                                    |                                                                                                    |                                                                                 |                                                                                                    |                          |                                                                  |                              |                     |
|                                                                                                    |                        | WebPage Index                                                                                                    | Contact us                                                                                                    |                                                                                 |                                                                                                    |                          |                                                                  |                              |                     |
| <                                                                                                    |                        | WebPage Index                                                                                                    | Contact us                                                                                                    |                                                                                 |                                                                                                    |                          |                                                                  | ( <u> </u>                   |                     |
| <                                                                                                    |                        | WebPage Index                                                                                                    | Contact us                                                                                                    |                                                                                 |                                                                                                    |                          |                                                                  |                              |                     |
|                                                                                                    |                        | WebPage Index                                                                                                    | Contact us                                                                                                    |                                                                                 |                                                                                                    |                          |                                                                  | <u> </u>                     | <i>(</i> )          |
| 、<br>ICBC <u></u> (日本)                                                                                                    | 工商银行                   | WebPage Index                                                                                                    | Contact us                                                                                                    |                                                                                 |                                                                                                    |                          | 金融@                                                              |                              | 679                 |
| Kelome                                                                                                    | 工商银行                   | WebPage Index                                                                                                    | Contact us                                                                                                    |                                                                                 |                                                                                                    |                          | ——金融 <b>@</b>                                                    | 了。<br>家                      | co '                |
| ICBC B 中国                                                                                                    | 工商银个<br>Transfer - Ree | WebPage Index                                                                                                    | Contact us<br>95588(Mon-Fri, 9am-8pm).<br>tivard Remittance Fixe                                                                                                    | Deposit Online FX                                                               | Customer Service C                                                                                                    | redit Card Service On    | 上。<br>「Ine orecious metal ICB                                    | Cu<br>C Messenaina           | urrent '            |
| Velcome: My AXC                                                                                                    | 工商银行<br>Transfer - Ret | WebPage Index                                                                                                    | Contact us<br>95588(Mon-Fri, 9am-6pm).<br>Itward Remittance Fixed.                                                                                                    | Deposit Online FX                                                               | Customer Service C                                                                                                    | redit Card Service On    | 金融@                                                              | Cu<br>C Messenging           | urrent '            |
| Velcome Page My ACC                                                                                                    | 工商银个<br>Transfer - Ret | WebPage Index                                                                                                    | Centact us<br>95588(Mon-Fri, 9am-6pm),<br>Itward Remittance Fixee<br>I A/C > Add Registration A/C                                                                      | Deposit Online FX                                                               | Customer Service C                                                                                                    | redit Card Service On    | 金融@                                                              | Cu<br>C Messenging           | urrent '            |
| Velcome Page My ACC<br>My ACC                                                                                                    | 工商银个<br>Transfer - Ret | WebPage Index                                                                                                    | l Contact us<br>95588(Mon-Fri, 9am-6pm).<br>tward Remittance Fixed<br>A/C > Add Registration A/C                                                                       | 1Deposit Online FX                                                              | Customer Service C                                                                                                    | redit Card Service On    | 全融@<br>Ine precious metal ICB                                    | Cu<br>C Messenging<br>>>Help | urrent '            |
| Velcome Carlos Avanta Avanta A                                                                                                    | 工商銀彳<br>Transfer - Rei | WebPage Index<br>System Announcement: 676<br>istration A/C External Transfer Ou<br>>> My A/C > Manage Registration<br>Add Registration A/C<br>Card/Account No. to be added:  | Contact us<br> 95588(Mon-Fri, 9am-6pm),<br>tward Remittance    Fixed<br>  A/C > Add Registration A/C                                                                   | Deposit Online FX                                                               | Customer Service C                                                                                                    | redit Card Service On    | 金融@<br>ine precious metal CB                                     | Cu<br>C Messenging<br>>>Help | urrent '            |
| Velcome Carlo AV AG<br>Welcome Page My AG<br>My AC<br>Manage Registration A/C<br>Registration A/C List<br>Alas Maintenance                                                                                                    | 工商銀个<br>Transfer - Ret | WebPage Index<br>System Announcement: 676<br>istration A/C External Transfer Ou<br>>> My A/C > Manage Registration<br>Add Registration A/C<br>Card/Account No. to be added:  | Contact us<br> 95588(Mon-Fri, 9am-6pm),<br>Itward Remittance Fixed<br>  A/C > Add Registration A/C                                                                     | Deposit Online FX                                                               | Customer Service C                                                                                                    | redit Card Service On    | <b>金融@</b><br>line precious metal  ICB                           | Cu<br>C Messenging<br>>>Help | urrent '            |
| Velcome C My ACC<br>My ACC<br>Manage Registration A/C<br>Registration A/C List<br>Alias Maintenance<br>Add Registration A/C                                                                                                    | 工商銀个<br>Transfer - Ret | WebPage Index<br>System Announcement: 676<br>istration A/C External Transfer Ou<br>>> My A/C > Manage Registration<br>Add Registration A/C<br>Card/Account No. to be added:  | Contact us<br> <br> 95588(Mon-Fri, 9am-6pm),<br> tward Remittance                                                                                                    | Deposit Online FX                                                               | Customer Service C                                                                                                    | redit Card Service On    | <b>金融@</b>                                                       | Cu<br>C Messenging<br>>>Help | urrent'<br>NEW      |
| Velcome:<br>Velcome:<br>Velcome: | 工商银个<br>Transfer - Rei | WebPage Index<br>System Announcement: 676<br>istration A/C External Transfer Ou<br>>> My A/C > Manage Registration<br>Add Registration A/C<br>Card/Account No. to be added:  | Contact us<br> <br> 95588(Mon-Fri, 9am-6pm).<br> tward Remittance Fixed<br> t A/C > Add Registration A/C<br> t A/C > Add Registration A/C<br> New<br> Piease press [Of | Deposit Online FX                                                               | Customer Service C<br>19<br>the transaction as quickly a                                                                                               | redit Card Service On    | <b>金融@</b><br>line precious metal ICB                            | Cu<br>C Messenging<br>>>Help | urrent '            |
| Velcome 2: 0<br>Welcome Page My ACC<br>Welcome Page My ACC<br>My ACC<br>A Manage Registration ACC List<br>Registration ACC List<br>A Alas Maintenance<br>A Add Registration ACC<br>Delete Registration ACC<br>Check Accounts                                                                                                    | 工商銀个<br>Transfer - Ret | WebPage Index<br>System Announcement: 676<br>istration A/C External Transfer Ou<br>>> My A/C > Manage Registration<br>Add Registration A/C<br>Card/Account No. to be added:  | l Costact us<br>95588(Mon-Fri, 9am-6pm),<br>tward Remittance Fixee<br>1, A/C > Add Registration A/C<br>New<br>Please press [Of<br>Dynam                                | Deposit Online FX<br>Card No.: 6259                                             | Customer Service C<br>19<br>18                                                                                                    | redit Card Service On    | <b>金融@</b>                                                       | Cu<br>C Messenaina<br>>>Help | urrent '            |
| Velcome Tao Velcome :<br>Welcome Pao Velcome :<br>Maga Registration A/C<br>Registration A/C List<br>Alias Maintenance<br>Adlas Maintenance<br>Adlas Maintenance<br>Delete Registration A/C<br>C Delete Registration A/C<br>C Delete Registration A/C<br>C Delete Registration A/C<br>Statement Agreement                                                                                                    | 工商銀个<br>Transfer - Ret | WebPage Index<br>System Announcement: 676<br>istration A/C External Transfer Ou<br>>> My A/C > Manage Registration<br>Add Registration A/C<br>Card/Account No. to be added:  | Contact us<br> <br> <br> <br> <br> <br> <br> <br> <br> <br> <br> <br> <br> <br> <br> <br> <br> <br> <br>                                                               | Deposit Online FX                                                               | Customer Service C<br>19<br>19                                                                                                    | redit Card Service On    | (ine precious metal CB                                           | Cu<br>C Messenaina<br>>>Help | urrent '            |
| Velcome Care My ACC<br>My ACC<br>My ACC<br>Mage Registration A/C<br>C Registration A/C<br>C Registration A/C<br>C Add Registration A/C<br>C Delete Registration A/C<br>C Delete Registration A/C<br>C Delete Registration A/C<br>C Delete Registration A/C<br>C Statement Agreement<br>+ Report of Loss (Online)                                                                                                    | 工商银个<br>Transfer - Ree | WebPage Index<br>System Announcement: 676<br>Istration A/C External Transfer Ou<br>>> My A/C > Manage Registration<br>Add Registration A/C<br>Card/Account No. to be added:  | Costact us<br> <br> <br> <br> <br> <br> <br> <br> <br> <br> <br> <br> <br> <br> <br> <br> <br> <br> <br>                                                               | Card No.: 6259                                                                  | Customer Service C<br>19<br>19<br>the transaction as quickly a                                                                                         | redit Card Service On    | 全融@<br>line precious metal CB                                    | Cu<br>C Messenging<br>>>Help | urrent '            |
| Uelcome Page Uelcome Page Uelcome Page Uelcome Page Uelcome Page Uelcome Page Uelcome Page Uelcome Page Uelcome Registration A/C Delete Registration A/C Delete Registration                                                                                                    | 工商银个<br>Transfer - Ret | WebPage Index<br>System Announcement: 676<br>istration A/C External Transfer Ou<br>>> My A/C > Manage Registration<br>Add Registration A/C<br>Card/Account No. to be added:  | Contact us<br> <br> <br> <br> <br> <br> <br> <br> <br> <br> <br> <br> <br> <br> <br> <br> <br> <br> <br>                                                               | Deposit Online FX<br>Card No.: 6259<br>G on the token and finist<br>c Password: | Customer Service C<br>19<br>the transaction as quickly a<br>Refresh ver<br>Add                                                                         | redit Card Service On    | <b>金融@</b><br>iine precious metal   ICB                          | Cu<br>C Messenging<br>>>Help | urrent <sup>*</sup> |
| Velcome:<br>Velcome:<br>Velcome Page Ley ACC<br>My A/C<br>Pagistration A/C List<br>Palas Maintenance<br>Pada Registration A/C<br>Delete Registration A/C<br>C Delete Registration A/C<br>C Delete Registration A/C                                                                                                    | 工商银个<br>Transfer - Ret | WebPage Index<br>System Announcement: 676<br>istration A/C External Transfer Ou<br>>> My A/C > Manage Registration<br>Add Registration A/C<br>Card/Account No. to be added:  | l Costact us<br>95588(Mon-Fri, 9am-6pm).<br>tward Remittance Ebec<br>A/C > Add Registration A/C<br>New<br>Please press [Of<br>Dynam<br>Enter Ventif                    | Card No.: 6259                                                                  | Customer Service C<br>19<br>19<br>19<br>19<br>19<br>19<br>19<br>19<br>19<br>19                                                                         | redit Card Service On    | 金融の<br>iline precious metal ICB                                  | Cu<br>C Messenaina<br>>>Help | urrent '            |
| Velcome Face My ACC<br>Welcome Pace My ACC<br>My A/C<br>Pregistration A/C List<br>Pregistration A/C List<br>Preg           | 工商银个<br>Transfer - Ret | WebPage Index<br>System Announcement: 676<br>istration A/C External Transfer Ou<br>>> My A/C > Manage Registration<br>Add Registration A/C<br>Card/Account No. to be added:  | Costact us<br> <br> <br> <br> <br> <br> <br> <br> <br> <br> <br> <br> <br> <br> <br> <br> <br> <br> <br>                                                               | Card No.: 6259                                                                  | Customer Service C<br>19<br>19<br>19<br>19<br>19<br>19<br>19<br>19<br>19<br>19                                                                         | redit Card Service On    |                                                                  | Cu<br>C Messenaina<br>>>Help | urrent '            |
| Velcome Paoe VerAcc<br>Welcome Paoe VerAcc<br>My AC<br>Mage Registration A/C<br>Registration A/C List<br>Registration A/C List<br>Registration A/C<br>Pales Registration A/C<br>Delete Registration A/C<br>Delete Regist               | 工商银个<br>Transfer - Ree | WebPage Index<br>System Announcement: 676<br>istration A/C External Transfer Our<br>>> My A/C > Manage Registration<br>Add Registration A/C<br>Card/Account No. to be added: | Contact us<br> <br> <br> <br> <br> <br> <br> <br> <br> <br> <br> <br> <br> <br> <br> <br> <br> <br> <br>                                                               | Deposit Online FX                                                               | Customer Service C<br>19<br>19<br>the transaction as quickly a<br>Refresh yes<br>Add                                                                   | redit Card Service On    | <b>金融@</b>                                                       | Cu<br>C Messenging<br>>>Help | urrent '            |
| Velicome Page My ACC<br>Welcome Page My ACC<br>My ACC<br>My ACC<br>Manage Registration A/C<br>Registration A/C Lst<br>Alias Maintenance<br>Add Registration A/C<br>Delete Registration A/C<br>Delete Registration A/C<br>Delete Registration A/C<br>Check Accounts<br>Statement Agreement<br>Report of Loss (Online)<br>Balance Adjustment<br>Agreement                                                                                                    | 工商银个<br>Transfer - Ret | WebPage Index<br>System Announcement: 676<br>istration A/C External Transfer Ou<br>>> My A/C > Manage Registration<br>Add Registration A/C<br>Card/Account No. to be added:  | Contact us<br> <br> 95588(Mon-Fri, 9am-6pm),<br>tward Remittance Fixee<br>  A/C > Add Registration A/C<br>  New<br>Please press [OF<br>Dynam<br>Enter Verifi           | Deposit Online FX                                                               | Customer Service C<br>19<br>the transaction as quickly a<br><b>Kh8C</b><br>Refresh ver<br>Add                                                          | redit Card Service On    | <b>金融@</b><br>iine precious metal   ICB                          | Cu<br>C Messenging<br>>>Help | urrent '            |
| Welcome Page My ACC<br>Welcome Page My ACC<br>My ACC<br>Manage Registration A/C List<br>Alias Maintenance<br>Add Registration A/C<br>Delete Registration A/C<br>Delete Registration A/C<br>Delete Registration A/C<br>Delete Registration A/C<br>Statement Agreement<br>Report of Loss (Online)<br>Balance Adjustment<br>Agreement                                                                                                    | 工商銀个<br>Transfer - Ret | WebPage Index<br>System Announcement: 676<br>istration A/C External Transfer Ou<br>>> My A/C > Manage Registration<br>Add Registration A/C<br>Card/Account No. to be added:  | Contact us<br> <br> <br> <br> <br> <br> <br> <br> <br> <br> <br> <br> <br> <br> <br> <br> <br> <br> <br>                                                               | Deposit Online FX                                                               | Customer Service C<br>19<br>19<br>the transaction as quickly a<br>kh8C<br>Refresh ver<br>Add                                                           | redit Card Service On    | <b>金融</b> (2)<br>line precious metal ICB                         | Cu<br>C Messenaina<br>>>Heip | urrent '            |
| Velcome Pao My ACC<br>Welcome Pao My ACC<br>Welcome Pao My ACC<br>My ACC<br>My ACC<br>A Manage Registration AC List<br>Registration AC List<br>Registration AC List<br>Ada Registration ACC<br>Add Registration ACC<br>Delete Registration ACC<br>Check Accounts<br>Statement Agreement<br>Report of Loss (Online)<br>Statement Agreement                                                                                                    | 工商银个<br>Transfer - Ret | WebPage Index<br>System Announcement: 676<br>istration A/C External Transfer Ou<br>>> My A/C > Manage Registration<br>Add Registration A/C<br>Card/Account No. to be added:  | l Costact us<br>95588(Mon-Fri, 9am-6pm),<br>tward Remittance Fixee<br>1, A/C > Add Registration A/C<br>New<br>Please press [Of<br>Dynam<br>Enter Verifi                | Deposit Online FX                                                               | Customer Service C<br>19<br>19<br>19<br>10<br>19<br>10<br>19<br>10<br>19<br>10<br>10<br>10<br>10<br>10<br>10<br>10<br>10<br>10<br>10<br>10<br>10<br>10 | redit Card Service On    | Line precious metal CB                                           | Cu<br>C Messenaing<br>>>Help | urrent '            |
| Velcome Pao Velcome<br>Welcome Pao Velcome<br>My A/C<br>Maga Registration A/C List<br>Alias Maintenance<br>Adla Registration A/C<br>Delete Registration A/C<br>Check Accounts<br>Statement Agreement<br>Report of Loss (Online)<br>Balance Adjustment<br>Report of Loss (Online)                                                                                                    | 工商银个<br>Transfer - Ret | WebPage Index<br>System Announcement: 676<br>istration A/C External Transfer Ou<br>>> My A/C > Manage Registration<br>Add Registration A/C<br>Card/Account No. to be added:  | l Costact us<br>95588(Mon-Fri, 9am-6pm).<br>tward Remittance Ebec<br>A/C > Add Registration A/C<br>New<br>Please press (O<br>Dynam<br>Enter Venti                      | Card No: 6259                                                                   | Customer Service C<br>19<br>19<br>19<br>19<br>19<br>19<br>19<br>19<br>19<br>19                                                                         | redit Card Service On    | الای کی الی کی الی کی الی کی کی کی کی کی کی کی کی کی کی کی کی کی | Cu<br>C Messenging<br>>>Help | urrent ·            |
| Velcome Face My ACC<br>Welcome Pace My ACC<br>My ACC<br>• Manage Registration A/C<br>• Registration A/C List<br>• Alias Maintenance<br>• Add Registration A/C<br>• Detek Registration A/C<br>• Detek Registration A/C<br>• Detek Accounts<br>• Statement Agreement<br>• Report of Loss (Online)<br>• Balance Adjustment<br>• Report of Loss (Online)                                                                                                    | 工商银个<br>Transfer - Rei | WebPage Index<br>System Announcement: 676<br>Istration A/C External Transfer Ou<br>>> My A/C > Manage Registration<br>Add Registration A/C<br>Card/Account No. to be added:  | Costact us<br> <br> <br> <br> <br> <br> <br> <br> <br> <br> <br> <br> <br> <br> <br> <br> <br> <br> <br>                                                               | Card No.: 6259                                                                  | Customer Service C<br>19<br>19<br>19<br>19<br>19<br>19<br>19<br>19<br>19<br>19<br>19<br>19<br>19                                                       | redit Card Service On    | 。<br>Ine precious metal CB                                       | Cu<br>C Messenging<br>>>Help | new                 |

3、如果您是第一次持工行 Visa 双币信用卡,在有 Verified by Visa 的商户页面使用 电子密码器进行网上支付,会出现如下界面,请您根据要求输入个人网上银行登录 密码和验证码后,点击"立即激活",您的付款即成功。

| Verified by<br>VISA | ICBC國中国工商银行           |
|---------------------|-----------------------|
| VISA 82 DE          |                       |
| 保障您Visa卡的阿上安全       |                       |
| 您的Visa卡已参加Visa验证    | 保护您网上购物的安全-           |
| 以上无需任何额外费用。         |                       |
| 您的卡一旦被激活,当您用V       | /isa卡在参加安全服务的商户       |
| 的网上商店购物时,发卡行会要到     | 求您输入Visa支付密码。         |
| 请填写以下表格,点击'立即       | 即激活'激活您的Visa卡。        |
| 之后输入您的Visa支付密码。     |                       |
| 诸输入个人网上银行登录密码:      |                       |
| 请输入验证码:             | <b>j クスf</b><br>刷新验证码 |
|                     | 不立即潮江                 |
| 今即谢注                |                       |

**4**、此后您再在有 Verified by Visa 的商户页面进行网上支付,会出现如下界面,举 例操作如下:

| Verified by<br>VISA                                                                                                    | KBC 個中国工商銀行                                                                                                    |
|----------------------------------------------------------------------------------------------------|----------------------------------------------------------------------------------------------------|
| WEA IN IT                                                                                                    |                                                                                                    |
| Please submit your Verifie                                                                                                    | d by Visa password                                                                                                    |
| Merci                                                                                                    | hant Singapore                                                                                                    |
| Am                                                                                                    | ount SGD64.95                                                                                                    |
| (                                                                                                    | Date: 4/16/2015                                                                                                    |
| Cardinan                                                                                                    | 0018                                                                                                    |
|                                                                                                    |                                                                                                    |
| Please enter the following<br>tumbers on your Token:                                                                                                    | 14110864. 95                                                                                                    |
| Please enter the following<br>humbers on your Token:<br>The above picture includ                                                                                                    | 14110864. 95<br>les 6 digits random number and                                                                                      |
| Please enter the following<br>numbers on your Token:<br>The above picture includ<br>transaction amount, plea                                                                                                    | 14110864.95<br>les 6 digits random number and<br>use check it carefully.                                                            |
| Please enter the following<br>numbers on your Token:<br>The above picture includ<br>transaction amount, plea<br>Please press [Confirm] o<br>as quickly as you can be                                                   | 14110864.95<br>les 6 digits random number and<br>use check it carefully.<br>on the token and finish the tranaction<br>fore timeout. |
| Please enter the following<br>numbers on your Token:<br>The above picture includ<br>transaction amount, plea<br>Please press [Confirm] o<br>as quickly as you can be<br>Dynamic Password:                              | 24210864.95<br>les 6 digits random number and<br>see check it carefully.<br>In the token and finish the tranaction<br>fore timeout. |
| Please enter the following<br>numbers on your Token:<br>The above picture includ<br>transaction amount, plea<br>Please press [Confirm] o<br>as quickly as you can be<br>Dynamic Paseword:<br>Enter Ventification Code: | 24210864.95<br>les 6 digits random number and<br>see check it carefully.<br>In the token and finish the tranaction<br>dore timeout. |

- (1) 您首先需启动电子密码器,输入电子密码器密码以打开电子密码器。
- (2) 根据网页提示,在电子密码器中,输入"14110864.95"后,按电子密码器的"OK"键。
- (3) 电子密码器会生成 6 位数字密码。

- (4) 请将生成的 6 位数字密码,输入在页面的 Dynamic Password 方框中。
- (5) 再键入 Verification Code。
- (6) 按"Submit"键提交。您的付款即成功。

附:《网上银行和手机银行安全提示》、《电子密码器使用介绍》请登陆我行网站 www.icbc.com.sg 查询。